# AVモードの基本操作

本機を車で使用する場合、安全上の配慮から走行中はテレビ(ワンセグ)/動画などの表示や一部の 操作が制限されます。 (資) P.32

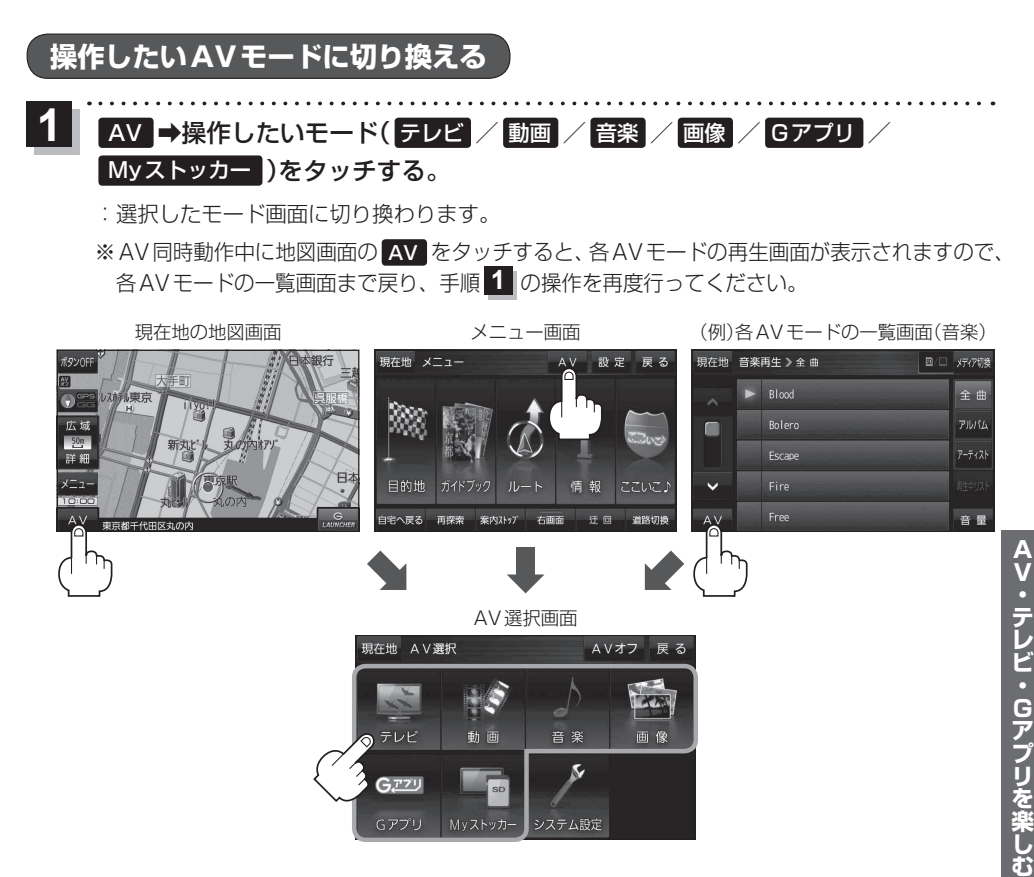

# AVモードを終了する

再生中のAVモードを終了します。

AV選択画面または各AVモードの再生画面で
 AVオフ をタッチする。

 : 各AVモードの動作を終了します。
 : AV同時動作中のAV音量バーについては、
 (夏) P.71をご覧ください。

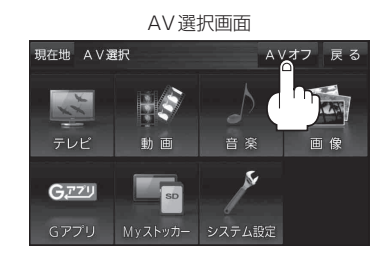

. . . . . . . . . . . . .

音量調整する

AV音量バーを表示し、音量調整や消音の操作をすることができます。

各AVモードの再生画面で 音量 をタッチする。

:AV 音量バーが表示されます。

※各AVモードの再生画面でボタン表示が消えている場合は、画面をタッチしてボタンを表示させてください。
※お買い上げ時は音量8に設定されています。

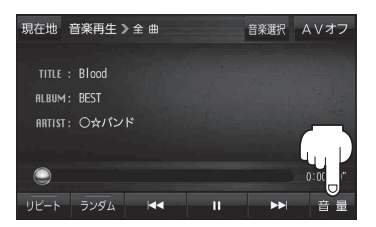

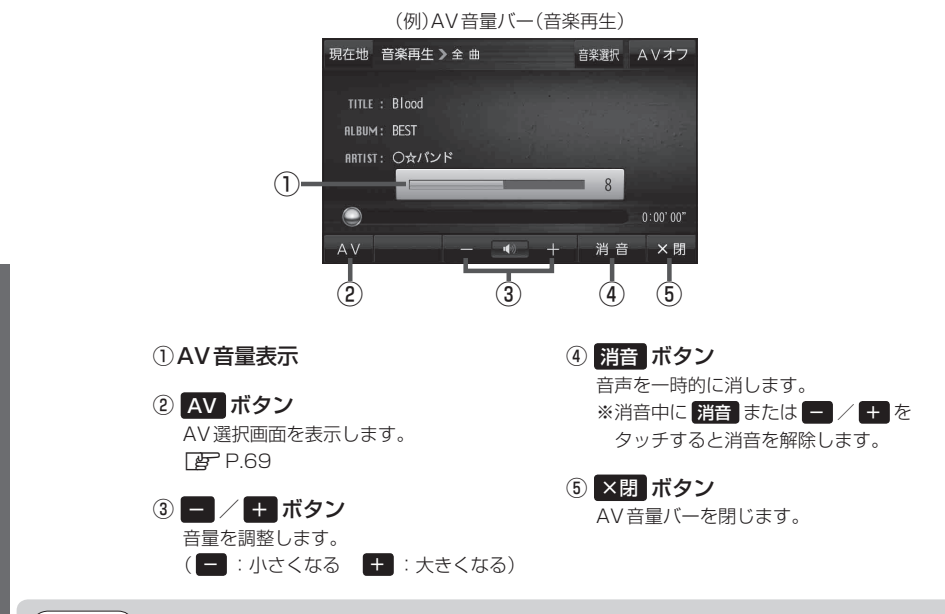

お知らせ)しばらくなにも操作しなかった場合や画面をタッチした場合、AV音量バーは消えます。

# AV同時動作について

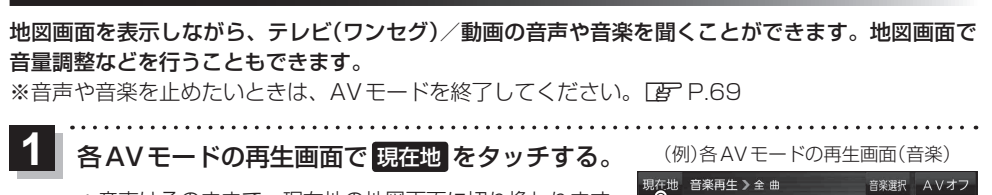

: 音声はそのままで、現在地の地図画面に切り換わります。

● AVオフ時はAV音量バーを操作できません。

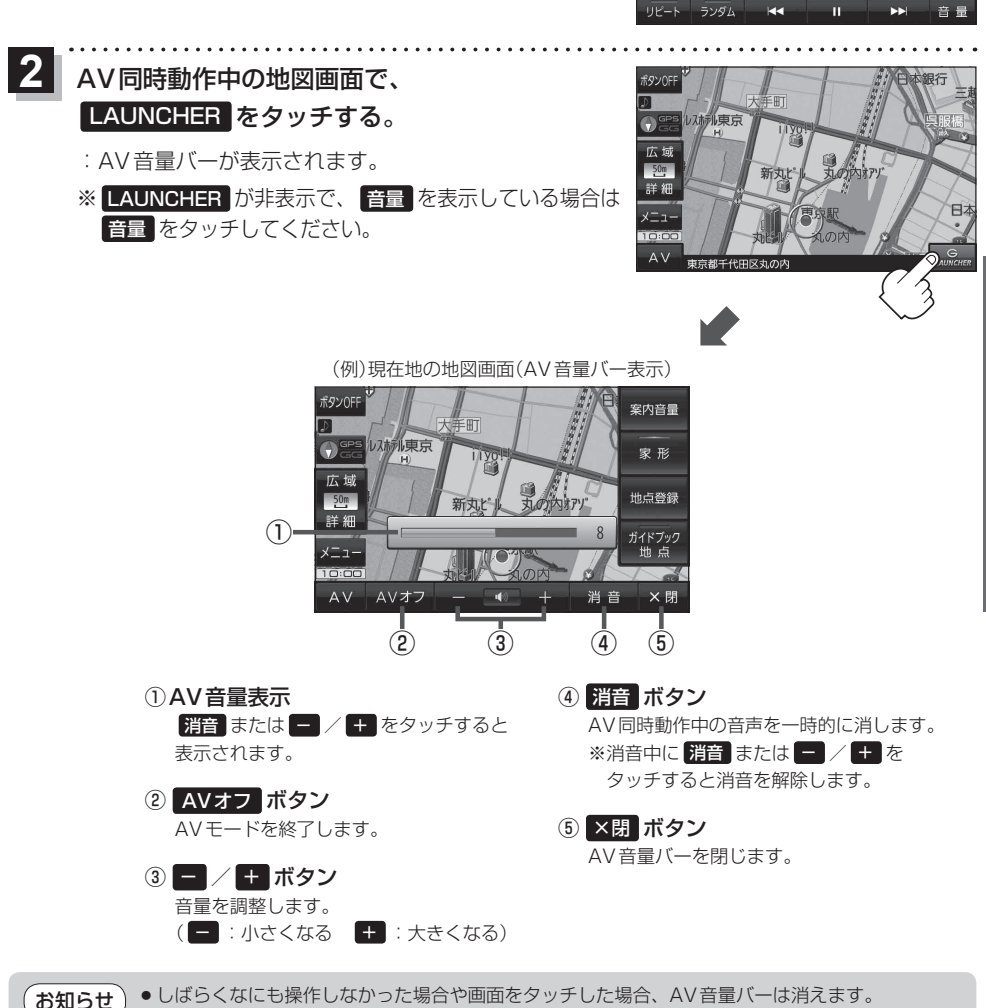

AV・テレビ・Gアプリを楽しむ

71

# テレビ(ワンセグ)について

本機では地上デジタルテレビ放送の携帯・移動体向けサービス「ワンセグ」を見ることができます。

※本機を車で使用する場合、安全上の配慮から車を完全に停車したときのみテレビ(ワンセグ)を見る ことができます。(走行中は音声のみになります。)

※ AV 選択画面でテレビ(ワンセグ)モードにすると、テレビ(ワンセグ)受信画面が表示されます。 27 P.69

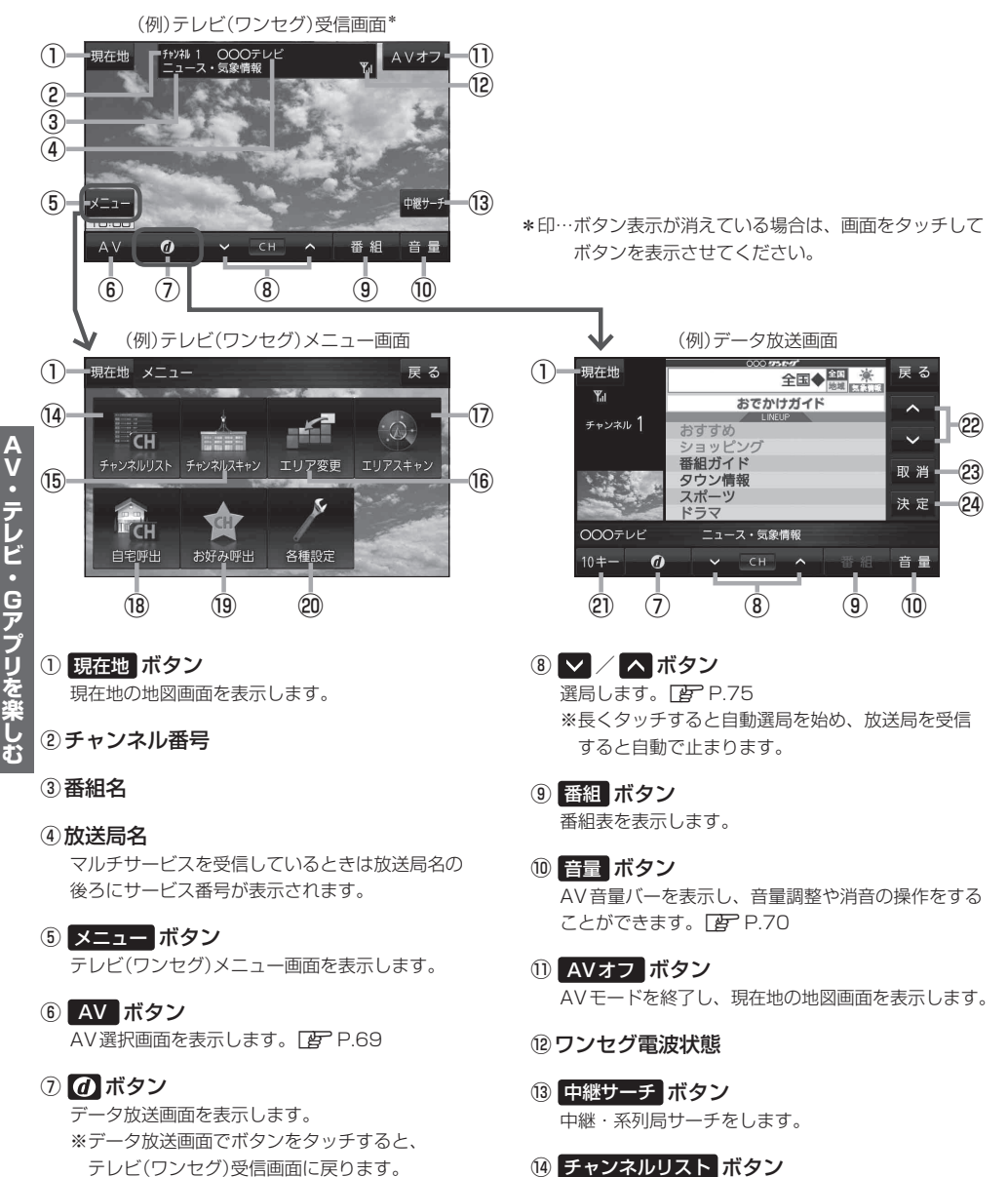

72

## 15 チャンネルスキャン ボタン

チャンネルスキャン画面を表示します。

- (6) エリア変更 ボタン
   視聴エリア変更画面を表示します。
   (7) P.74
- ① **エリアスキャン ボタン** エリアスキャンを実行します。
- 18 自宅呼出 ボタン 自宅登録されたチャンネルリストに切り換えます。
- 19 お好み呼出 ボタン

お好み登録されたチャンネルリストに切り換えます。

### 20 各種設定 ボタン

受信レベルの確認や、音声や字幕の切り換えなど、 テレビ(ワンセグ)に関する各種設定を行います。

# (お知らせ) テレビ(ワンセグ)を見る前に

- ワンセグ用ロッドアンテナをまっすぐ上に伸ばして ください。
  - ※★の部分を曲げて、ワンセグ用ロッドアンテナの 向きと角度を調整することができます。 ※ワンセグ用ロッドアンテナに無理な力を加えない でください。破損するおそれがあります。
  - ※ワンセグ用ロッドアンテナの先端を持って調整し ないでください。破損するおそれがあります。
  - ※ワンセグ用ロッドアンテナをGPSアンテナの上 に近づけると、GPS衛星電波を受信できなくなる ことがあります。[P-15]

# 2 10キー ボタン

10キーボタンを表示します。10キー入力が必要な データ放送の場合に使用します。

### 😰 🔼 / 🔽 ボタン

カーソルの移動やデータ放送内容をスクロールする 場合にタッチします。

# 23 取消 ボタン

データ放送を受信中にタッチすると1つ前のデータ 放送画面に戻ります。

※データ放送によっては 取消 をタッチしても戻れない 場合があります。そのときは ▲ / ▼ でデータ放送 画面内にある [戻る] などの項目にカーソルを移動させ 決定 をタッチしてください。

# 24 決定 ボタン

画面で選んだ項目を決定(実行)します。

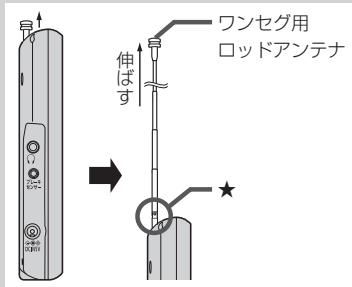

- . チャン ア P.74
- ●初めてテレビ(ワンセグ)を利用する場合は、最初に視聴エリアの設定をして放送局を検索し、チャンネルリストを登録します。次回からはすぐにテレビ(ワンセグ)を見ることができます。 [27] P.74
- ●地域によっては同じチャンネル番号に複数の放送局が登録される場合があります。

## 周波数再編(リパック)について

周波数再編により、これまで視聴できたチャンネルが映らなくなった場合は、再スキャンを行って ください。

#### マルチサービスについて

マルチサービスとは、1つの放送局が同じ周波数で複数の番組(サービス)を放送している運用形態の ことです。番組内容は放送局によって異なりますが、地域や時間帯によっては、放送されていない ことがあります。

## TV(ワンセグ)の画像について

地上デジタルテレビ放送「ワンセグ」は、各放送局から送られてくるデータをそのまま表示します。 データによっては画像の大きさ(比率)が異なり、チャンネルを変えたり、CMや次の番組に変わった ときなどに、画像の周りや左右、上下が黒く表示されるなど、不自然な画像になる場合があります。

# 視聴エリアを変更する

視聴エリアを設定してチャンネルリストを作成します。お買い上げ時は今いる地域(現在地エリア)を 自動でサーチする設定になっていますが、下記の手順で視聴エリアを手動で選択することもできます。

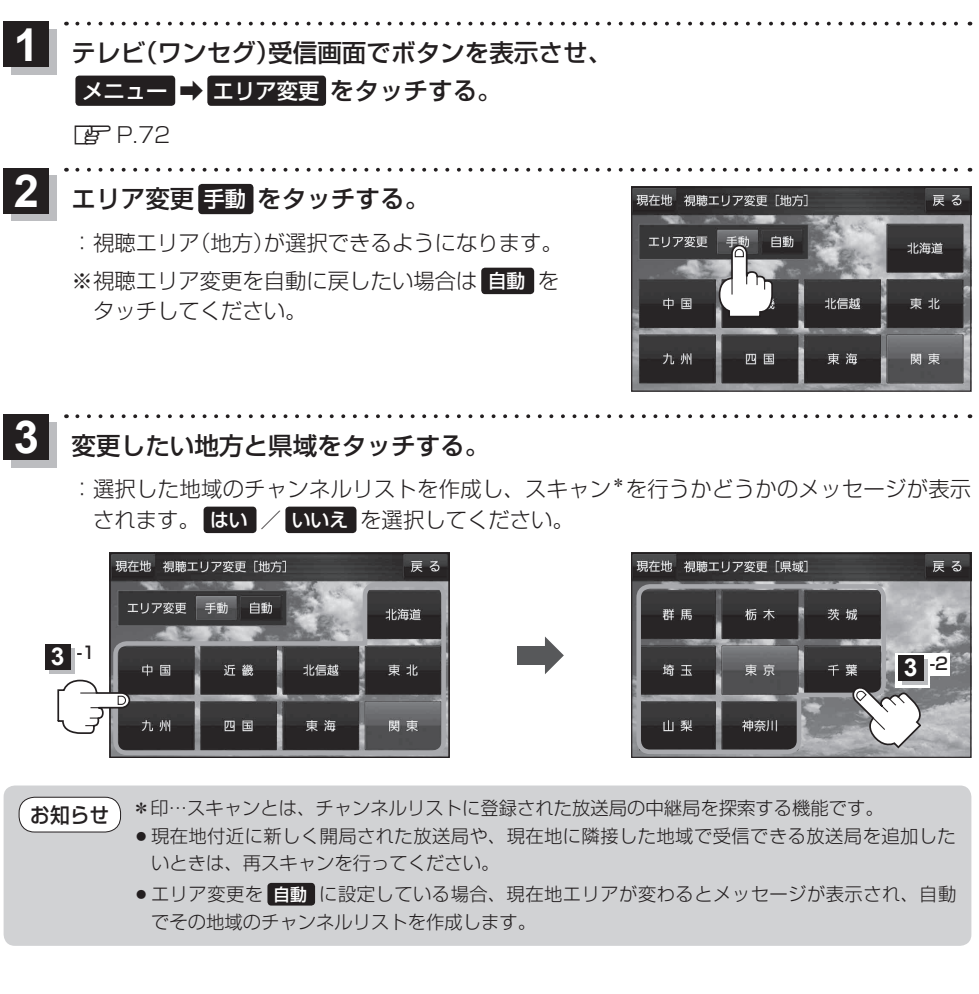

# 選局する

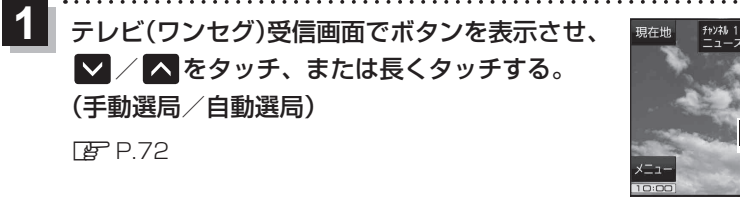

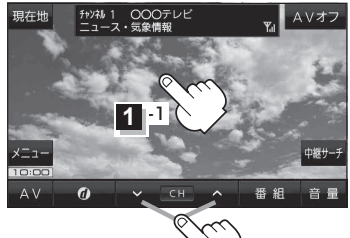

1 -2

| ボタン                | 内容                                |
|--------------------|-----------------------------------|
| ▶ / ▲ をタッチ(手動選局)   | タッチするたびに放送局が変わります。                |
| ▶ / ▶ を長くタッチ(自動選局) | 自動選局を始め、放送局を受信すると自動的に止まります。       |
|                    | ※自動選局中に 🔽 / 🔼 をタッチすると、自動選局が止まります。 |

# チャンネルリストを確認/選局する

チャンネルリストに設定されている放送局を確認/選局することができます。

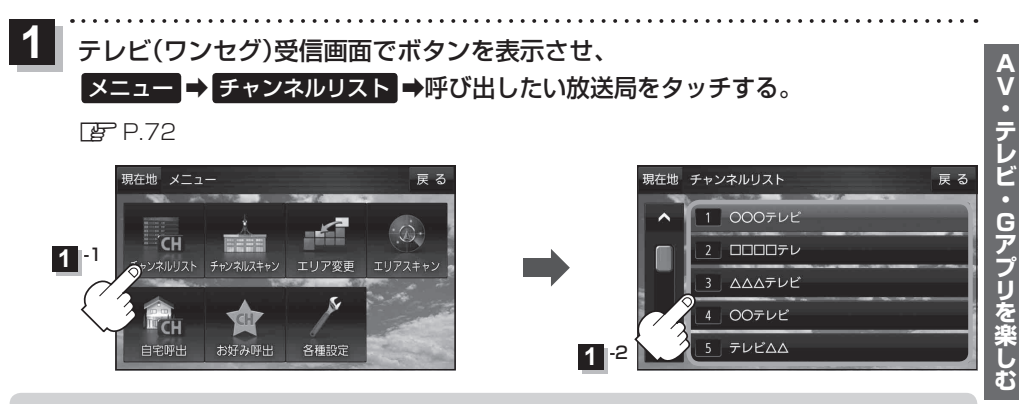

●地域によっては同じチャンネル番号に複数の放送局が登録される場合があります。
 ●現在受信しているチャンネルがある場合は、リストが点灯します。

# 音楽/動画/画像について

SDメモリーカードまたは My ストッカーに保存されているファイルを本機で再生できます。

※本機を車で使用する場合、安全上の配慮から車を完全に停車したときのみ動画を見ることができます。 (走行中は音声のみになります。)

※再生できるファイルについて詳しくは「了『詳細操作編』をご覧ください。

※SDメモリーカードに保存されているファイルを再生する場合は、操作を行う前にSDメモリーカード を差し込んでください。 [27] P.38

※AV選択画面で音楽モード/動画モード/画像モードにすると、各モードの一覧画面が表示されます。 「」 P.69

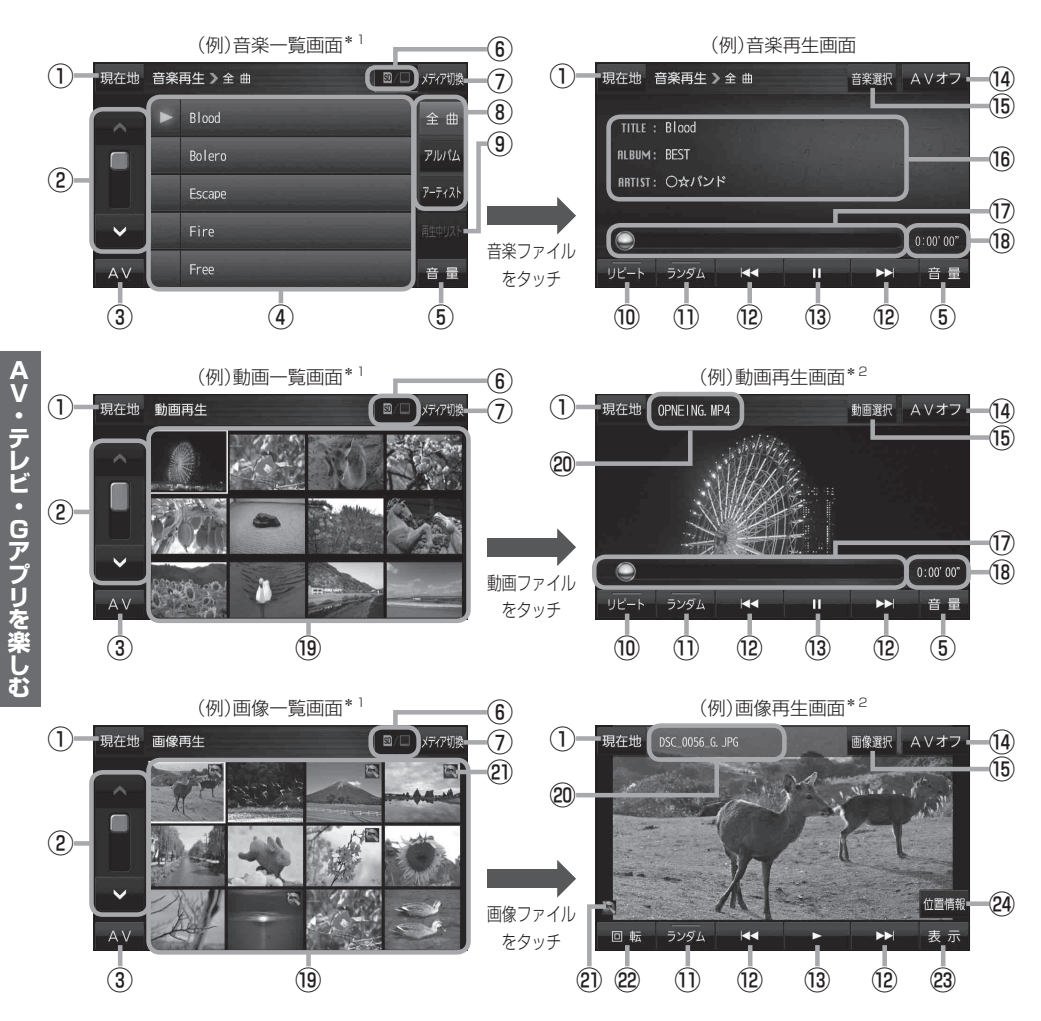

\*1印…各ファイルを表示するときに意図しない並べ替えが発生し、希望の順序にならない場合があります。 \*2印…ボタン表示が消えている場合は、画面をタッチしてボタンを表示させてください。

- 現在地 ボタン
   現在地の地図画面を表示します。
- ②ページ戻し/送り(▲/♥)
- ③ AV ボタン
   AV選択画面を表示します。
   ④ P.69

#### ④音楽一覧

保存されている音楽ファイルがリスト表示されます。 ※画面をタッチしたまま上下に動かすと、リストを 動かすことができます。 ※音楽を再生/一時停止している場合は、再生中の タイトル名の左側に

## ⑤ 音量 ボタン

AV音量バーを表示し、音量調整や消音の操作をする ことができます。 (2) P.70

#### ⑥再生メディア表示

現在再生しているメディア(SDメモリーカード/ Myストッカー)が点灯します。 (点灯)…SDメモリーカードを選択中 (点灯)…Myストッカーを選択中

#### ⑦ メディア切換 ボタン

再生メディアを切り換えます。 (SDメモリーカード/Myストッカー)

#### ⑧ 全曲 / アルバム / アーティスト ボタン

音楽ファイルを全曲/アルバムごと/アーティスト ごとに表示します。

#### ⑨ 再生中リスト ボタン

再生中の音楽ファイルが音楽一覧画面に表示されて いない場合、ボタンをタッチして音楽一覧画面に 表示させることができます。

10 リピート ボタン

再生中のファイルを繰り返し再生します。

※ **リビート** 選択後、もう一度ボタンをタッチする と解除します。

### 1 ランダム ボタン

順序不同で再生します。

- ※ ランダム 選択後、もう一度ボタンをタッチする と解除します。
- ※保存されているファイルが全て再生されない場合 があります。

- 12 M / M ボタン
   ファイルの頭出しをします。
- 13 ★ボタン(再生) / Ⅲボタン(一時停止) タッチするたびに
   11 ボタン(一時停止) ↔ ★ ボタン(再生) とボタンが切り換わります。

※画像再生の場合は、画像を順番に表示していく スライドショーを再生/一時停止します。

# (4) AVオフ ボタン

AVモードを終了し、現在地の地図画面を表示します。

- ⑤ 音楽選択 / 動画選択 / 画像選択
   各一覧画面に戻ります。
- ⑩ タイトル名、アルバム名、アーティスト名 音楽ファイルに登録されているタイトル名、アルバ ム名、アーティスト名を表示します。

#### ①再生バー

ファイルの再生位置を表示します。再生バーをタッチ すると、タッチした位置からファイルを再生します。

#### 18 再生時間

19動画一覧/画像一覧 保存されているファイルがサムネイル表示されます。

#### ② ファイル名 再生中のファイル名を表示します。

- ② 位置情報付き画像ファイルマーク 位置情報付き画像ファイルの場合はマークが表示されます。
- 22 回転 ボタン

スライドショー停止中に画像を90°ずつ右方向に回転 します。

#### 23 表示 ボタン

カレンダーや時計を表示することができます。

#### 24 位置情報ボタン

位置情報付き画像ファイルの位置情報を表示したり、 地点登録や目的地に設定することができます。 ※位置情報がない画像ファイルを表示したときは、 操作できません。

AV・テレビ・Gアプリを楽しむ

お知らせ 再生中に本機の電源を切る、ナビモードにするなどした場合に、次に電源を入れたりAVモードに切り 換えたりすると、前回の続きから再生が始まります。

# Gアプリについて

Gアプリは本機をより便利に使っていただくためのソフトです。パソコンでダウンロードし、 SDメモリーカード/Myストッカーに保存したGアプリを本機で操作することができます。 Gアプリのダウンロードや操作方法などの詳細については、当社サイトをご覧ください。 http://panasonic.jp/navi/

※本機を車で使用する場合、安全上の配慮から車を完全に停車したときのみGアプリを操作できます。
※SDメモリーカードに保存されているGアプリを利用する場合は、操作を行う前にSDメモリーカードを挿入してください。
ア・2000

※AV選択画面でGアプリモードにすると、Gアプリー覧画面が表示されます。 P.69

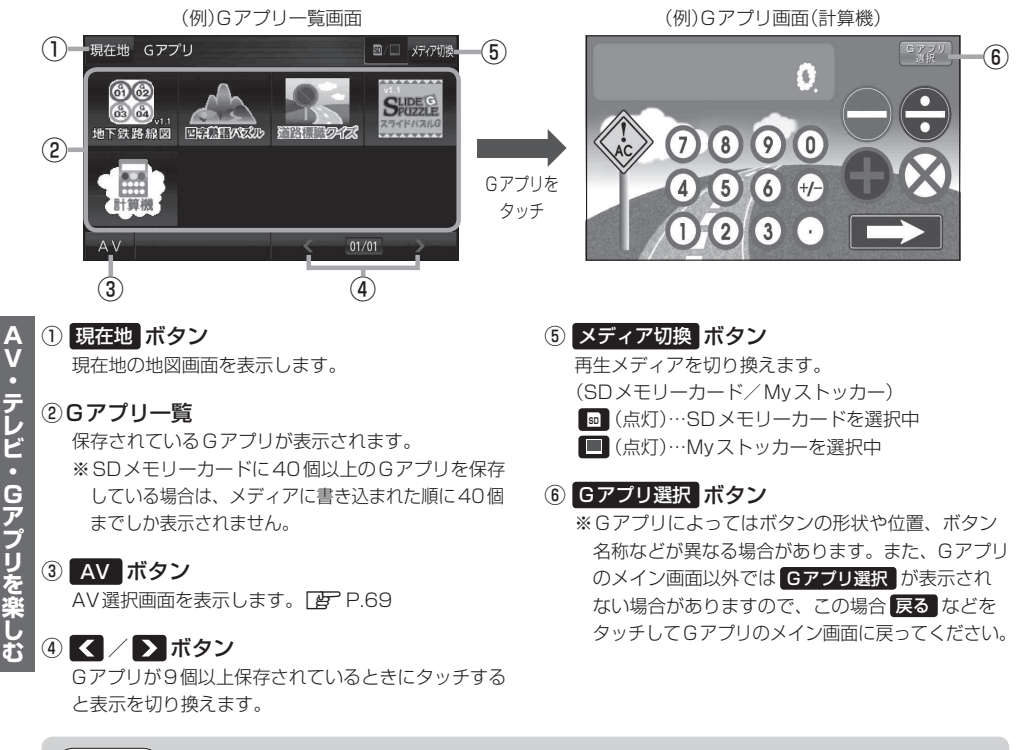

あ知らせ
 ●ルート案内中にGアブリを起動した場合は、ルート案内を停止します。
 ●Gアプリによっては画像が粗く見えるものもあります。

## ファイル名について

ダウンロードしたG アプリのファイル名や拡張子を変更すると、本機で認識できなくなり動作しません。Gアプリファイルとして認識するファイル拡張子は「sap(SAP)」「sad(SAD)」のみです。 ※「sad(SAD)」ファイルを動作させるには、対応した「sap(SAP)」ファイルが必要です。

## 制限事項について

| 最大ディレクトリ階層                 | 16階層 |
|----------------------------|------|
| SDメモリーカード内で本機が認識できる最大ファイル数 | 40個  |

78